## How to Add Payments and Debits transaction directly on Bank Reconciliation screen

1. In the Bank Reconciliation screen, Difference field shows 10.00. This amount is appearing on your Bank Statement as Interest gained, which is recorded by the bank but is not recorded in your book.

| Details Attachments (0)                        |                       |                  |             |                        |                  |                    |                         |               |
|------------------------------------------------|-----------------------|------------------|-------------|------------------------|------------------|--------------------|-------------------------|---------------|
| Bank Account Sta                               | tement Date Bank Name |                  |             | G/L Account            | G/               | G/L Balance Bank & |                         | ce Difference |
| 07072017 ~ 7/                                  | 25/2017 🔲 US BANK NA  |                  |             | 14140-0000-000         |                  | 25,833.31000       | 0.00000                 |               |
| 13 Payments and Debits 10 Deposits and Credits |                       |                  |             |                        |                  |                    |                         |               |
| 🖉 Clear All 🗌 Clear None 🕂 Add 🔠 View          | W Filter (F3)         |                  | К.Я.<br>И Ч | 🖉 Clear All 🗌 Clear No | ine + Add 🔠 View | Filter (F3)        |                         | K 7<br>2 3    |
| Clear Date A Number                            | Payee Description     | Transaction Type | Payment     | Clear Date A           | Number           | Payor Descri       | ption Transaction Type  | Deposit       |
| Q 7/7/2017                                     | Office                | AP Payment       | 2,761.41    | Q 🗌 7/7/2017           |                  |                    | Bank Deposit            | 54,500.00     |
| Q 7/7/2017                                     | Salmon Creek          | AP Payment       | 14,250.00   | Q 🗌 7/18/2017          |                  |                    | Bank Deposit            | 55.00         |
| Q 🔲 7/7/2017                                   | Fort Wayne Offic      | AP Payment       | 45.00       | Q 🗌 7/19/2017          |                  |                    | Bank Deposit            | 150.00        |
| Q 🗌 7/20/2017                                  | Salmon Creek          | ACH              | 85.00       | Q 🗹 7/20/2017          |                  |                    | Bank Deposit            | 30.00         |
| Q 🗌 7/20/2017                                  | test payment          | Bank Transaction | 10.00       | Q 🗹 7/20/2017          |                  |                    | Bank Deposit            | 20.00         |
| Q 7/21/2017                                    | Office                | AP Payment       | 12,193.94   | Q 🗹 7/20/2017          |                  |                    | Bank Deposit            | 10.00         |
| Q 🗌 7/21/2017                                  | Apple Spice Sal       | ACH              | 100.00      | Q 🗌 7/20/2017          |                  |                    | Bank Deposit            | 984.25        |
| Q 🗌 7/21/2017 00000005                         | Apple Spice Sal       | AP Payment       | 65.50       | Q 🗌 7/20/2017          |                  | Test D             | eposit Bank Transaction | 185.00        |
| Q 🗌 7/21/2017                                  | Salmon Creek          | ACH              | 492.50      | Q 🗌 7/21/2017          |                  |                    | Bank Transaction        | 45.00         |
| Q 🗌 7/21/2017                                  | Salmon Creek          | ACH              | 77.50       | Q 🗌 7/21/2017          |                  | AR AC              | H Bank Deposit          | 59.91         |
|                                                | 0 Payments Cl         | eared            | 0.00000     |                        |                  | 3 Depo             | osits Cleared           | 60.00000      |
| Prior Reconciliation Ending Balance            | - Cleared Paymer      | nts +            | Cleared     | Deposits -             | Ending Balance   | Per Reconciliation |                         |               |
| 100.0000                                       | 0                     | 0.00000          |             | 60.00000               |                  | 160.00000          |                         |               |
| Bank Statement Ending Balance                  | Uncleared Payme       | ents +           | Uncleare    | d Deposits -           | Bank Acco        | unt Balance        | Difference              |               |
| 17                                             | 0                     | 30,305.85000     |             | 55,979.16000           |                  | 25,833.31000       |                         | 10.00000      |
| ? 🗊 🖓 🖂 Ready                                  |                       |                  |             |                        |                  |                    |                         |               |

2. To add this as additional credit for the bank account, click the Add button in the Payments and Debits panel.

| etails  | Attachments  | (0)                |                  |                  |                  |            |       |         |              |                    |                     |                   |                   |              |
|---------|--------------|--------------------|------------------|------------------|------------------|------------|-------|---------|--------------|--------------------|---------------------|-------------------|-------------------|--------------|
| nk Acco | unt          | State              | ement Date Ban   | k Name           |                  |            | G     | /L Aco  | ount         |                    | 5/L Balance         |                   | Bank & G/L Balanc | e Difference |
| 7072017 |              | × 7/2              | 5/2017 🔲 US      | BANK NA          |                  |            | 1     | 4140-   | 000-000      |                    |                     | 25,833.310        | 00                | 0.000        |
| 3 Paym  | ents and De  | bits               |                  |                  |                  |            | 10    | Depos   | its and Cred | lits               |                     |                   |                   |              |
| Z Clear | ll 🗌 Clear   | None + Add 88 View | Filter (F3)      |                  |                  | 5.7<br>2.3 | ¥.    | Clear A | ll 🗌 Clear I | None + Add 88 View | Filter (F3)         |                   |                   | r, c         |
| Clear   | Date 🔺       | Number             | Payee            | Description      | Transaction Type | Payment    |       | Clear   | Date 🔺       | Number             | Payor               | Description       | Transaction Type  | Deposit      |
| ι 🗆     | 7/7/2017     |                    | Office           |                  | AP Payment       | 2,761.41 🔷 | Q     |         | 7/7/2017     |                    |                     |                   | Bank Deposit      | 54,500.      |
|         | 7/7/2017     |                    | Salmon Creek     |                  | AP Payment       | 14,250.00  | Q     |         | 7/18/2017    |                    |                     |                   | Bank Deposit      | 55.          |
|         | 7/7/2017     |                    | Fort Wayne Offic |                  | AP Payment       | 45.00      | Q     |         | 7/19/2017    |                    |                     |                   | Bank Deposit      | 150.         |
|         | 7/20/2017    |                    | Salmon Creek     |                  | ACH              | 85.00      | Q     | ~       | 7/20/2017    |                    |                     |                   | Bank Deposit      | 30           |
| ξ 🗆     | 7/20/2017    |                    |                  | test payment     | Bank Transaction | 10.00      | Q     | ~       | 7/20/2017    |                    |                     |                   | Bank Deposit      | 20.          |
| ξ 🗆     | 7/21/2017    |                    | Office           |                  | AP Payment       | 12,193.94  | Q     | ~       | 7/20/2017    |                    |                     |                   | Bank Deposit      | 10           |
| λ 🗆     | 7/21/2017    |                    | Apple Spice Sal  |                  | ACH              | 100.00     | Q     |         | 7/20/2017    |                    |                     |                   | Bank Deposit      | 984          |
| ξ 🗆     | 7/21/2017    | 00000005           | Apple Spice Sal  |                  | AP Payment       | 65.50      | Q     |         | 7/20/2017    |                    |                     | Test Deposit      | Bank Transaction  | 185          |
| ι 🗆     | 7/21/2017    |                    | Salmon Creek     |                  | ACH              | 492.50     | Q     |         | 7/21/2017    |                    |                     |                   | Bank Transaction  | 45           |
| ξ 🗆     | 7/21/2017    |                    | Salmon Creek     |                  | ACH              | 77.50      | Q     |         | 7/21/2017    |                    |                     | AR ACH            | Bank Deposit      | 59.          |
|         |              |                    |                  | 0 Payments Clear | red              | 0.00000    |       |         |              |                    |                     | 3 Deposits Cleare | i i               | 60.00        |
| Prior   | Reconciliati | on Ending Balance  | - c              | leared Payments  | +                | Cleared    | Depo  | sits    |              | - Ending Balanc    | e Per Reconciliatio | n                 |                   |              |
|         |              | 100.00000          |                  |                  | 0.00000          |            |       |         | 60.00000     |                    | 160                 | 0.00000           |                   |              |
| Ba      | ik Statemen  | t Ending Balance   | - Ur             | cleared Payment  | s +              | Uncleare   | d Dep | osits   |              | - Bank Ao          | count Balance       |                   | Difference        |              |

3. The Add Payment screen opens.

| Add Payment | :                                   | ^ X |
|-------------|-------------------------------------|-----|
| OK Cancel   |                                     |     |
| Details     |                                     |     |
| Date        | 7/25/2017 GL Account 72000-0000-000 | ~   |
| Amount      | 15.00000                            |     |
| Description | Test Payment                        |     |
| ? 🔘 🖓       | Ready                               |     |

- a. Set the date of the transaction in the Date field.
- b. In the GL Account field, select the account that will be used as counter-entry for the bank account.
- c. Enter amount of deposit/credit in the Amount field.
- d. In the Description field, enter the description of this transaction.

## 4. Click OK toolbar button.

| Add Payment | ^ | × |
|-------------|---|---|
| OK Cancel   |   |   |

5. The Add Payment screen will be closed bringing you back to the **Bank Reconciliation screen**. The added payment/debit transaction will then be shown in Payments and Debits panel.

|            | Attachments (( | ))                |                 |                |                  |           |       |         |               |                  |                |          |                |                  |              |
|------------|----------------|-------------------|-----------------|----------------|------------------|-----------|-------|---------|---------------|------------------|----------------|----------|----------------|------------------|--------------|
| Bank Accou | unt            | State             | ment Date Bank  | Name           |                  |           |       | G/L Acc | ount          |                  | G/L Balance    |          |                | Bank & G/L Balan | e Difference |
| 07072017   |                | × 7/25            | /2017 🔲 US E    | BANK NA        |                  |           |       | 14140   | 0000-000      |                  |                |          | 25,818.310     | 00               | 0.000        |
| 14 Paymo   | ents and Deb   | its               |                 |                |                  |           | 10    | ) Depo  | sits and Cree | lits             |                |          |                |                  |              |
| 🖉 Clear A  | ll 🗌 Clear N   | ione + Add 🔠 View | Filter (F3)     |                |                  | K.7       | R     | Clear   | All 🗌 Clear   | None + Add 🔠 Vie | W Filter (F    | 3)       |                |                  | K V          |
| Clear      | Date 🔺         | Number            | Payee           | Description    | Transaction Type | Payment   |       | Clear   | Date 🔺        | Number           | Payor          | Des      | scription      | Transaction Type | Deposit      |
| 2 🗆        | 7/20/2017      |                   |                 | test payment   | Bank Transaction | 10.00     | Q     |         | 7/7/2017      |                  |                |          |                | Bank Deposit     | 54,500.0     |
| 2 🗆        | 7/21/2017      |                   | Office          |                | AP Payment       | 12,193.94 | Q     |         | 7/18/2017     |                  |                |          |                | Bank Deposit     | 55.          |
| 2 🗆        | 7/21/2017      |                   | Apple Spice Sal |                | ACH              | 100.00    | Q     |         | 7/19/2017     |                  |                |          |                | Bank Deposit     | 150.         |
| 2 🗆        | 7/21/2017      | 00000005          | Apple Spice Sal |                | AP Payment       | 65.50     | Q     | ~       | 7/20/2017     |                  |                |          |                | Bank Deposit     | 30.          |
| 2 🗆        | 7/21/2017      |                   | Salmon Creek    |                | ACH              | 492.50    | Q     | ~       | 7/20/2017     |                  |                |          |                | Bank Deposit     | 20.          |
| 2 🗆        | 7/21/2017      |                   | Salmon Creek    |                | ACH              | 77.50     | ۹     | ~       | 7/20/2017     |                  |                |          |                | Bank Deposit     | 10.          |
| 2 🗆        | 7/21/2017      | 00000004          |                 |                | Misc Checks      | 115.00    | Q     |         | 7/20/2017     |                  |                |          |                | Bank Deposit     | 984.         |
| 2 🗆        | 7/21/2017      |                   |                 |                | Bank Withdrawal  | 65.00     | Q     |         | 7/20/2017     |                  |                | Tes      | t Deposit      | Bank Transaction | 185.0        |
| 2 🗆        | 7/21/2017      |                   |                 | 21             | Bank Transfer (W | 45.00     | Q     |         | 7/21/2017     |                  |                |          |                | Bank Transaction | 45.0         |
| 2 🗆        | 7/25/2017      |                   |                 | Test Payment   | Bank Transaction | 15.00     | Q     |         | 7/21/2017     |                  |                | AR       | ACH            | Bank Deposit     | 59.9         |
|            |                |                   | 0               | Payments Clear | ed               | 0.0000    |       |         |               |                  |                | 3 De     | eposits Cleare | d                | 60.000       |
| Prior      | Reconciliatio  | n Ending Balance  | - Cl            | eared Payments | +                | Cleare    | d Dep | osits   |               | - Ending Balan   | ce Per Reconci | liation  |                |                  |              |
|            |                | 100.00000         |                 |                | 0.00000          |           |       |         | 60.00000      |                  |                | 160.0000 | 00             |                  |              |
| Ban        | k Statement    | Ending Balance    | - Und           | leared Payment | s +              | Unclear   | ed De | posits  |               | - Bank Ad        | count Balance  |          | -              | Difference       |              |

? 🗊 🖓 🖂 Ready

## 6. Open Bank Transactions screen. It will show the added payment/debit.

|                              | III View Q, Filter (F3) 37 record(s) |                                                                                                    |           |        |
|------------------------------|--------------------------------------|----------------------------------------------------------------------------------------------------|-----------|--------|
|                              | Record No                            | Date                                                                                                    | Amount    | Posted |
| - System Manager             | DTRN-14                              | 7/6/2016                                                                                                    | 5.00      | 2      |
| - Common late                | DTRN-15                              | 7/0/2016                                                                                                    | 100.00    | 2      |
|                              | BTRN-18                              | 8/17/2016                                                                                                    | 10.00     | 2      |
| Uninboard                    | BTRN-19                              | 8/26/2016                                                                                                    | 50.00     | 2      |
| General Ledger               | □ 6TRN-22                            | 1/1/2017                                                                                                    | 25,781.25 | 2      |
| Financial Reports            | 6TRN-23                              | 1/17/2017                                                                                                    | 1,500.00  | 2      |
| 📮 Cash Management            | □ 8TRN-25                            | 1/17/2017                                                                                                    | 0.17      | 2      |
| Bank Deposits                | BTRN-26                              | 1/6/2017                                                                                                    | 10.00     | 2      |
| Bank Deposit Batch Entry     | BTRN-27                              | 1/26/2017                                                                                                    | 10.00     | 2      |
| Bank Transactions            | BTRN-28                              | 2/23/2017                                                                                                    | 10.00     | 2      |
| Bank Transfers               | BW0-1                                | 12/31/2019                                                                                                    | 50.00     | 2      |
| Ratele Desting               | 0 8W0-2                              | 3/28/2017                                                                                                    | 50.00     | 2      |
| Batch Posting                | STRN-31                              | 3/31/2017                                                                                                    | 50.00     | 2      |
| Bank Baconciliation          | STRN-32                              | 7/7/2017                                                                                                    | 230.00    | 2      |
| Banks                        | EW0-3                                | 7/7/2017                                                                                                    | 65.00     | 2      |
| Bank Accounts                | BTRN-33                              | 7/18/2017                                                                                                    | 55.00     |        |
| Bank File Formats            | BTRN-34                              | 7/20/2017                                                                                                    | 10.00     | 2      |
| Credit Card Reconciliation   | BTRN-35                              | 7/20/2017                                                                                                    | 185.00    | 2      |
|                              | 8T2N.36                              | 7/20/2017                                                                                                    | 340.00    | 2      |
| Durcharing (Account: Parable | 5 BTEN. 17                           | 7/20/2017                                                                                                    | 100.00    |        |
|                              | 8 873N.38                            | 7/20/2017                                                                                                    | 150.00    |        |
|                              | 0 0704/30                            | 7/21/2017                                                                                                    | 45.00     | *<br>  |
| u Payros                     |                                      | The second second | 45.00     | *      |
| Notes Receivable             |                                      | 121201                                                                                                    | 65.00     | ~      |
| Contract Management          | ▼ 5103-40                            | 7/25/2017                                                                                                    | 15.00     | ×      |

| ank Transactions - BTRN-40   |                                        |                        | ~ <b>□</b> >      |
|------------------------------|----------------------------------------|------------------------|-------------------|
| New Save Search Delete Ur    | ndo Unpost Duplicate Unpost Preview    | Recurring Close        |                   |
| Details Attachments (0) Audi | t Log (1)                              |                        |                   |
| Bank Account + 07072017      | Balance 25,818.31000 Cu                | rrency * USD Record No | BTRN-40           |
| Date 7/25/2017               | Type Bank Transaction                  | Credit                 | 15.00             |
| Description Test Payment     |                                        | Recur Location         | 0001 - Fort Wayne |
| × Remove Filter              | Q                                      |                        |                   |
| GL Account*                  | Description                            |                        | Debit Credit      |
| 72000-0000-000               | Interest Expense - Home office - Admin | 15                     | .00000.0 000000.  |
|                              |                                        |                        |                   |
|                              |                                        |                        |                   |
|                              |                                        |                        |                   |
|                              |                                        |                        |                   |
|                              |                                        |                        |                   |
|                              |                                        |                        |                   |
|                              |                                        |                        |                   |
|                              |                                        | Total:                 | \$15.00 \$0.00    |
|                              |                                        | 14 4 Page              | 1 of 1 N          |

1. In the Bank Reconciliation screen, Difference field shows 10.00. This amount is appearing on your Bank Statement as Interest gained, which is recorded by the bank but is not recorded in your book.

| Bank Reconciliation                   |                             |            |                     |                        |                   |                   |               |
|---------------------------------------|-----------------------------|------------|---------------------|------------------------|-------------------|-------------------|---------------|
|                                       |                             |            |                     |                        |                   |                   |               |
| Details Attachments (0)               |                             |            |                     |                        |                   |                   |               |
| Bank Account: Statement               | Date: Bank Name:            |            | G/L Account:        | G/L Balance            |                   | Bank & G/L Balanc | e Difference: |
| 68215422C ~ 06/22/201                 | 6 🔲 Chase Bank - Indiana    |            | 10005-0000-000      |                        | 451               | .39               | 0.00          |
| 4 Payments and Debits                 |                             |            | 2 Deposits and Cree | lits                   |                   |                   |               |
| 🖉 Clear All 🗌 Clear None 🕂 Add 🔡 Layo | out Q Filter Records (F3)   |            | 🖉 Clear All 🗌 Clea  | r None 🕂 Add 🔠 Layou   | t Q Filter R      | ecords (F3)       |               |
| Clear Date Number                     | Payee Transaction Typ       | e Payment  | Clear Date          | Number                 | Payor             | Transaction Type  | Deposit       |
| Q 🗌 01/04/201                         | Bank Transactio             | n 5.00     | Q 06/22/201         |                        |                   | Bank Transaction  | 100.00        |
| Q 03/29/201                           | Bank Fee Bank Transactio    | n 5.00     | Q 06/22/201         |                        |                   | Bank Transaction  | 300.00        |
| Q 🔽 05/11/201                         | Bank Transactio             | n 10.00    |                     |                        |                   |                   |               |
| Q 🔲 05/23/201 00020002                | Joe.Employee@ AP Payment    | 28.61      |                     |                        |                   |                   |               |
|                                       |                             |            |                     |                        |                   |                   |               |
|                                       |                             |            |                     |                        |                   |                   |               |
|                                       |                             |            |                     |                        |                   |                   |               |
|                                       |                             |            |                     |                        |                   |                   |               |
|                                       | 1 Payments Cleared:         | 10.00      |                     |                        | 0 Deposits Cleare | ed:               | 0.00          |
| Prior Reconciliation Ending Balance   | Cleared Payments            | + Cleared  | d Deposits =        | Ending Balance Per Rec | onciliation       |                   |               |
| 100.00                                | 10.00                       |            | 0.00                |                        | 90.00             |                   |               |
| Bank Statement Ending Balance         | Uncleared Payments<br>38.61 | + Uncleare | 400.00              | Bank Account Bal       | ance = 451.39     | Difference        | 10.00         |
|                                       |                             |            |                     |                        |                   |                   | 10.00         |
| 🕐 🖵 🦞 🖂 Ready                         |                             |            |                     |                        |                   |                   |               |

2. To add this as additional credit for the bank account, click the Add button in the Payments and Debits panel.

| Reconcile Print Search Clear Range Import |                      |                  |          |
|-------------------------------------------|----------------------|------------------|----------|
| Details Attachments (0)                   |                      |                  |          |
| Bank Account: Statement Da                | ate: Bank Name       |                  |          |
| 68215422C ~ 06/22/2016                    |                      |                  |          |
| 4 Payments and Debits                     |                      |                  |          |
| ☑ Clear All 🗌 Clear None 🕂 Add 🖽 Layou    | t <b>Q</b> Filter Re | cords (F3)       |          |
| Clear Date Number                         | Payee                | Transaction Type | Payment  |
| Q 01/04/201                               |                      | Bank Transaction | 5.00     |
| Q 03/29/201                               | Bank Fee             | Bank Transaction | 5.00     |
| Q 🔽 05/11/201                             |                      | Bank Transaction | 10.00    |
| Q 05/23/201 00020002                      | Joe.Employee@        | AP Payment       | 28.61    |
| 1                                         | Payments Cleare      | d:               | 10.00    |
| Prior Reconciliation Ending Balance       | Cleared Pav          | ments +          | Cleared  |
| 100.00                                    | · · · · · ·          | 10.00            |          |
| Bank Statement Ending Balance - 100       | Uncleared Pa         | 38.61 +          | Uncleare |
| ⑦ ۞ ♀ ⋈ Saved                             |                      |                  |          |

3. The Add Payment screen opens.

| Add Payment  |                                       | ^ X |
|--------------|---------------------------------------|-----|
| OK Cancel    |                                       |     |
| Details      |                                       |     |
| Date:        | 06/22/2016 GL Account: 40000-0003-003 | ~   |
| Amount:      | 10.00                                 |     |
| Description: | Payment Test                          |     |
| 0 0 0        | Ready                                 |     |

- a. Set the date of the transaction in the Date field.
- b. In the GL Account field, select the account that will be used as counter-entry for the bank account.

×

- c. Enter amount of deposit/credit in the Amount field.
- $\boldsymbol{d}_{\boldsymbol{\cdot}}$  In the  $\boldsymbol{Description}$  field, enter the description of this transaction.
- 4. Click OK toolbar button.

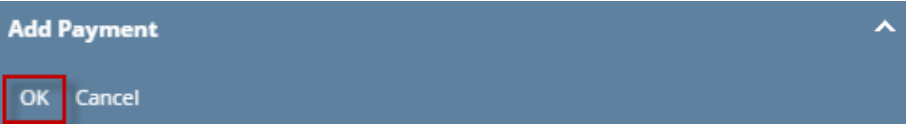

5. The Add Payment screen will be closed bringing you back to the **Bank Reconciliation screen**. The added payment/debit transaction will then be shown in Payments and Debits panel.

| ank Account:                          | ot Date: Rank Name: |                  |                    | G/I   | Accou   | unt:          |            | G/L Palance:  |            |             | Pack & G/L Palace | a Differenc |
|---------------------------------------|---------------------|------------------|--------------------|-------|---------|---------------|------------|---------------|------------|-------------|-------------------|-------------|
| i8215422C 		 06/22/2                  | 016                 |                  |                    | 10    | 1005-00 | 000-000       |            | G/E balarice. |            | 641.3       | 39                | e Differenc |
| 5 Payments and Debits                 |                     |                  |                    | 3 D   | Deposi  | ts and Credit | ts         |               |            |             |                   |             |
| 🖉 Clear Ali 🗌 Clear None 🕂 Add 🔡 L    | ayout Q Filter Re   | cords (F3)       |                    | V     | Clear / | All 🗌 Clear I | None + Ad  | id 🗄 Layout   | Q,         | Filter Re   | cords (F3)        |             |
| Clear Date Number                     | Payee               | Transaction Type | Payment            |       | Clear   | Date          | Number     |               | Payor      |             | Transaction Type  | Depo        |
| 01/04/201                             |                     | Bank Transaction | 5.00               | Q     |         | 06/22/201     |            |               |            |             | Bank Transaction  | 10          |
| 03/29/201                             | Bank Fee            | Bank Transaction | 5.00               | Q     |         | 06/22/201     |            |               |            |             | Bank Transaction  | 30          |
| 05/11/201                             |                     | Bank Transaction | 10.00              | Q     |         | 06/22/201     |            |               | Deposit    | test        | Bank Transaction  | 20          |
| 05/23/201 00020002                    | Joe.Employee@       | AP Payment       | 28.61              |       |         |               |            |               |            |             |                   |             |
| 06/22/201                             | Payment Test        | Bank Transaction | 10.00              |       |         |               |            |               |            |             |                   |             |
|                                       |                     |                  |                    |       |         |               |            |               |            |             |                   |             |
|                                       |                     |                  |                    |       |         |               |            |               |            |             |                   |             |
|                                       | 1 Payments Cleared  | d:               | 10.00              |       |         |               |            | (             | ) Deposi   | its Cleared | d:                |             |
| Prior Reconciliation Ending Balance - | Cleared Payr        | ments +          | Cleared            | Depo  | osits   | -             | Ending Bal | ance Per Rec  | onciliatio | on          |                   |             |
| 100.00                                |                     | 10.00            |                    |       |         | 0.00          |            |               | 9          | 0.00        |                   |             |
| D 1 C 1 1 D 1                         | Line also and Day   | monte +          | Line also a second | d Day | norite  |               | Paol       | Account Pale  | 0.000      | -           | Difference        |             |

6. Open Bank Transactions screen. It will show the added payment/debit.

|         |                            | iRely LLC                         |             | Search Q  | -9 🌲 🔤 🗭 🔒 🕞 Logout 📰 |
|---------|----------------------------|-----------------------------------|-------------|-----------|-----------------------|
|         | Collapse All Menus         | Bank Transactions                 |             |           |                       |
|         |                            | New Open Refresh Export - Close   |             |           |                       |
| ۵       | Home                       | BE Layout Q Filter Records (F3) 1 | 7 record(s) |           |                       |
| ☆       | Favorites                  | Record No                         | Date        | Amount    | Posted                |
| ۲       |                            | BTRN-3                            | 01/04/2016  | 5.00      | ~                     |
|         | General Ladere             | BTRN-4                            | 01/26/2016  | 1.42      | ×                     |
| -       |                            | BTRN-5                            | 03/29/2016  | 5.00      | ~                     |
| <b></b> | Financial Reports          | BTRN-6                            | 04/30/2016  | 100.00    | <b>y</b>              |
| -       | Cash Management            | BTRN-7                            | 04/19/2016  | 22.00     | ×                     |
|         | Bank Deposits              | BTRN-8                            | 04/21/2016  | 2,003.32  | ~                     |
|         | Bank Transactions          | BTRN-9                            | 04/21/2016  | 10.00     | ~                     |
|         | Bank Transfers             | BTRN-10                           | 04/27/2016  | 10.00     | 7                     |
|         | Miscellaneous Checks       | BTRN-11                           | 05/01/2016  | 10.000.00 |                       |
|         | Bank Account Register      | BTBN-12                           | 05/11/2016  | 10.00     | 2                     |
|         | Bank Reconciliation        | PTDN 12                           | 06/22/2016  | 100.00    |                       |
|         | Banks                      | DIRN-13                           | 06/22/2016  | 100.00    | 2                     |
|         | Bank Accounts              | BTRN-14                           | 06/22/2016  | 300.00    | ~                     |
|         | Bank File Formats          | BTRN-15                           | 01/02/2016  | 300.00    | ¥                     |
| Ģ       | 🗆 Reports                  | BTRN-16                           | 06/22/2016  | 200.00    | ~                     |
| Ţ.      | Credit Card Reconciliation | BTRN-17                           | 06/22/2016  | 10.00     | ~                     |

| Details Audi  | it Log (1) |         |          |                  |            |         |        |
|---------------|------------|---------|----------|------------------|------------|---------|--------|
| Bank Account: | 68215422C  |         | Balance: | 641.39 Currency: | Record No: | BTRN-17 |        |
| Date:         | 06/22/2016 |         | Type:    | Bank Transaction | Credit:    |         | 10.0   |
| Description:  | Payment Te | est     |          |                  | Location:  |         |        |
| × Remove      | Filter:    |         | Q        |                  |            |         |        |
| GL Accour     | nt         | Descrip | otion    |                  | De         | ebit    | Credit |
| 40000-000     | 03-003     | Sales   |          |                  |            | 10.00   | 0.00   |
| Select a G    | iL Account |         |          |                  |            |         |        |

1. In the Bank Reconciliation screen, Difference field shows 10.00. This amount is appearing on your Bank Statement as Interest gained, which is recorded by the bank but is not recorded in your book.

| Bank Rec     | conciliation     |                              |                  |                  |           |          |          |         |              |            |            |            |                  | ~ 🗆 ×          |
|--------------|------------------|------------------------------|------------------|------------------|-----------|----------|----------|---------|--------------|------------|------------|------------|------------------|----------------|
|              |                  |                              |                  |                  |           |          |          |         |              |            |            |            |                  |                |
| Details      | Attachments (    | 0)                           |                  |                  |           |          |          |         |              |            |            |            |                  |                |
|              | Bank Account     | Statement I                  | Date             | Bank Name        |           |          | G/L      | Accour  | nt           | G/         | L Balanc   | te         | Bank & G/L Bala  | nce Difference |
| 2233         |                  | <ul><li>02/12/2016</li></ul> | PNC Bank         |                  |           | 10001    | -0001-0  | 00      |              |            |            | 410.0      | 00               | 0.00           |
| 2 Payn       | nents and Debi   | ts                           |                  |                  |           | 0 Depo   | osits an | d Cred  | lits         |            |            |            |                  |                |
| 🖉 Clea       | ir All 🗌 Clear N | None + Add 🔠 Layou           | it 🔍 Filter Re   | cords (F3)       |           | 🖉 Clea   | ar All 🛛 | ] Clear | None + Add   | 品 Layout   | Q,         | Filter Re  | ecords (F3)      |                |
| Clea         | ar Date          | Number                       | Payee            | Transaction Type | Payment   | Cle      | ar Date  | e       | Number       |            | Payor      |            | Transaction Type | Deposit        |
| <u>d</u> ; 7 | 02/12/2016       | 00000001                     |                  | Misc Checks      | 60.00     |          |          |         |              |            |            |            |                  |                |
| Q; ⊻         | 02/12/2016       | 0000002                      | test misc expen. | Misc Checks      | 10.00     |          |          |         |              |            |            |            |                  |                |
|              |                  |                              |                  |                  |           |          |          |         |              |            |            |            |                  |                |
|              |                  |                              |                  |                  |           |          |          |         |              |            |            |            |                  |                |
|              |                  |                              |                  |                  |           |          |          |         |              |            |            |            |                  |                |
|              |                  |                              |                  |                  |           |          |          |         |              |            |            |            |                  |                |
|              |                  |                              |                  |                  |           |          |          |         |              |            |            |            |                  |                |
|              |                  |                              |                  |                  |           |          |          |         |              |            |            |            |                  |                |
|              |                  |                              |                  |                  |           |          |          |         |              |            |            |            |                  |                |
|              |                  |                              |                  |                  |           |          |          |         |              |            |            |            |                  |                |
|              |                  | 2                            | Payments Cleared | l:               | 70.00     |          |          |         |              | 0          | Deposi     | ts Cleared | d:               | 0.00           |
| Prior F      | Reconciliation E | nding Balance                | Cleared Pavr     | nents +          | Cleared   | Deposits |          | -       | Ending Balan | e Per Reco | onciliatio | on         |                  |                |
|              |                  | 480.00                       | ,                | 70.00            |           |          | 0        | .00     |              |            | 41         | 0.00       |                  |                |
| Bank         | k Statement End  | ding Balance                 | Uncleared Pay    | ments +          | Uncleared | Deposi   | ts       |         | Bank Ac      | count Bala | ince       |            | Differenc        | e              |
|              |                  | 420.00                       |                  | 0.00             |           |          | 0        | .00     |              |            | 41         | 0.00       |                  | 10.00          |
| 00           | Q ⊠ Sav          | ved                          |                  |                  |           |          |          |         |              |            |            |            |                  |                |
| ~ •          |                  |                              |                  |                  |           |          |          |         |              |            |            |            |                  |                |

2. To add this as additional credit for the bank account, click the Add button in the Payments and Debits panel.

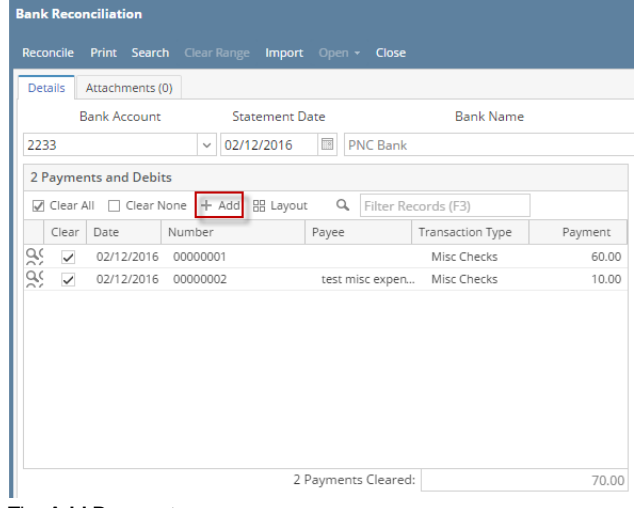

3. The Add Payment screen opens.

| Add Payment  |                                       | ~ X |
|--------------|---------------------------------------|-----|
| OK Cancel    |                                       |     |
| Details      |                                       |     |
| Date:        | 02/12/2016 GL Account: 40000-0000-004 | ~   |
| Amount:      | 10.00                                 |     |
| Description: | late payment charges                  |     |
| 000          | Ready                                 |     |

- a. Set the date of the transaction in the Date field.
- b. In the GL Account field, select the account that will be used as counter-entry for the bank account.
- c. Enter amount of deposit/credit in the Amount field.
- d. In the  $\ensuremath{\text{Description field}},$  enter the description of this transaction.
- 4. Click OK toolbar button.

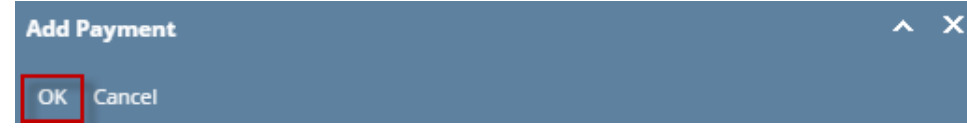

5. The Add Payment screen will be closed bringing you back to the **Bank Reconciliation screen**. The added payment/debit transaction will then be shown in Payments and Debits panel.

| Bank Account Statemer                         | r Date                                                | Bank Name                         |                                    |           | G/L Accourt  |                | G/L Balany                          |             | Bank & G/L Bala                                                                                                    | nce Differenc |
|-----------------------------------------------|-------------------------------------------------------|-----------------------------------|------------------------------------|-----------|--------------|----------------|-------------------------------------|-------------|----------------------------------------------------------------------------------------------------|---------------|
| 2233 v 02/12/2010                             | PNC Bank                                              | bunk Nume                         |                                    | 10001-00  | 01-000       |                | Gre bulun                           | 400.00      |                                                                                                    | 0.0           |
| 2 Paumonts and Dehits                         |                                                       |                                   |                                    | 0 Denesis | to and Crodi |                |                                     | 100100      |                                                                                                    | 010           |
| Clear All      Clear None + Add      Plan     | out Q Filter Re                                       | cords (E3)                        |                                    | Clear 4   |              | None + Add 9   | B Lavout Q                          | Filter Reco | orde (E3)                                                                                                    |               |
| Clear Date Number                             | Pavee                                                 | Transaction Type                  | Payment                            | Clear     | Date         | Number         | Pavor                               | Titler Necc | Transaction Type                                                                                                    | Deposit       |
| V 2 02/12/2016 00000001                       |                                                       | Misc Checks                       | 60.00                              |           | 0010         |                | , ajo.                              |             | , and a second second se | o chos.       |
| C 02/12/2016 00000002                         | test misc expen.                                      | mac checka                        | 00.00                              |           |              |                |                                     |             |                                                                                                    |               |
|                                               |                                                       | <ul> <li>Misc Checks</li> </ul>   | 10.00                              |           |              |                |                                     |             |                                                                                                    |               |
| 02/12/2016                                    | late payment ch.                                      | . Misc Checks<br>Bank Transaction | 10.00                              | 1         |              |                |                                     |             |                                                                                                    |               |
| ¥ [] 02/12/2016                               | late payment ch.                                      | . Misc Checks                     | 10.00                              |           |              |                |                                     |             |                                                                                                    |               |
| Q2/12/2016                                    | late payment ch.<br>2 Payments Cleared                | Misc Checks Bank Transaction      | 10.00<br>10.00<br>70.00            |           |              |                | 0 Deposi                            | ts Cleared: |                                                                                                    | 0.            |
| Prior Reconciliation Ending Balance           | late payment ch<br>2 Payments Cleared<br>Cleared Payn | Bank Transaction                  | 10.00<br>10.00<br>70.00<br>Cleared | Deposits  |              | Ending Balance | 0 Deposi<br>Per Reconciliatio       | ts Cleared: |                                                                                                    | 0             |
| Prior Reconcillation Ending Balance<br>480.00 | 2 Payments Cleared<br>Cleared Pay                     | Misc Checks Bank Transaction      | 10.00<br>10.00<br>70.00<br>Cleared | Deposits  | =            | Ending Balance | 0 Deposi<br>Per Reconciliatio<br>41 | ts Cleared: | Difference                                                                                                    | 0             |

6. Open Bank Transactions screen. It will show the added payment/debit.

|                             | i21 Demo Setup Company(Source     | )                    | Q Search  | 🚯 🌲 🗃 🗭 🕀 Logout 📰 |
|-----------------------------|-----------------------------------|----------------------|-----------|--------------------|
| IRELY ADMIN -               | Bank Transactions                 |                      |           |                    |
| Collapse All Menus          | New Open Refresh Export - Close   |                      |           |                    |
|                             | B Layout Q Filter Records (F3) 21 | records (1 selected) |           |                    |
| ♥ Ellter                    | Record No                         | Date                 | Amount    | Posted             |
| ✓ Enumitar                  | BTRN-1                            | 11/12/2015           | 100.00    | ~                  |
|                             | BTRN-2                            | 12/18/2015           | 100.00    | >                  |
| 🖵 System Manager            | BTRN-3                            | 01/04/2016           | 5.00      |                    |
| Common Info                 | BTRN-4                            | 02/01/2016           | 150.00    |                    |
| Dachheard                   | BTRN-5                            | 02/01/2016           | 50.00     |                    |
| Dastibuard                  | BWD-1                             | 02/01/2016           | 250.00    |                    |
| General Ledger              | BTRN-6                            | 02/01/2016           | 150.00    |                    |
| Financial Reports           | BWD-2                             | 02/01/2016           | 150.00    |                    |
| Cach Management             | BTRN-8                            | 02/02/2016           | 35.00     | ~                  |
| Cash Management             | BTRN-9                            | 02/02/2016           | 10.00     |                    |
| Bank Deposits               | BTRN-10                           | 02/03/2016           | 30.00     | ~                  |
| Bank Transactions           | BTRN-11                           | 02/03/2016           | 15,350.00 | ~                  |
| Bank Transfers              | BTRN-12                           | 02/03/2016           | 500.00    | ~                  |
| Miscellaneous Checks        | BTRN-13                           | 02/04/2016           | 16,725.00 | ~                  |
|                             | BIRN-14                           | 02/09/2016           | 10.00     | ~                  |
| Bank Account Register       | BIRN-15                           | 02/10/2016           | 90.00     | ~                  |
| Bank Reconciliation         | BIRN-16                           | 02/10/2016           | 20.00     | ~                  |
| Banks                       | DIRN-17                           | 02/10/2016           | 20.00     |                    |
| Bank Accounts               | BTDN 19                           | 02/00/2016           | 20.00     | ~                  |
| Bank File Formats           | PTDN 10                           | 02/12/2010           | 15.00     |                    |
| our net of findes           | V DIRM'IS                         | 02/12/2010           | 10.00     | ~                  |
| Bank Transactions - BTRN-19 | 9                                 |                      | ~ □ ×     |                    |

| Details                |              |           |                  |          |                  |           |            |               |               |
|------------------------|--------------|-----------|------------------|----------|------------------|-----------|------------|---------------|---------------|
| Bank Account:          | 2233         |           |                  | Balance: | 400.00           | Currency: | Record No: | BTRN-19       |               |
| Date:                  | 02/12        | /2016     |                  | Type:    | Bank Transaction |           | Credit:    |               | 10.0          |
| Description:           | late p       | ayment ch | arges            |          |                  |           | Location:  |               |               |
| × Remove               | Filter:      |           |                  | хQ       |                  |           |            |               |               |
|                        |              |           |                  |          |                  |           |            |               |               |
| GL Accour              | nt           |           | Descrip          | tion     |                  |           | De         | bit           | Credit        |
| GL Accour<br>40000-000 | nt<br>00-004 |           | Descrip<br>Sales | otion    |                  |           | De         | 2bit<br>10.00 | Credit<br>0.0 |
| GL Accour              | nt<br>00-004 |           | Sales            | tion     |                  |           | De         | 10.00         | Credit<br>0.0 |

1. In the Bank Reconciliation screen, Difference field shows 10.00. This amount is appearing on your Bank Statement as Interest gained, which is recorded by the bank but is not recorded in your book.

| Bank Reconciliation                  |                          |                  |            |                        |                |                              |                  | × 🗆           |
|--------------------------------------|--------------------------|------------------|------------|------------------------|----------------|------------------------------|------------------|---------------|
| Reconcile Print Search Clear Range   | ort View Close           |                  |            |                        |                |                              |                  |               |
| Details Attachments                  |                          |                  |            |                        |                |                              |                  |               |
| Bank Account Statement Date          | Bar                      | nk Name          |            | G/L Account            |                | G/L Balance                  | Bank & G/L Balan | ce Difference |
| 08 ¥ 06/24/2015 🖾 ABC                | : Bank                   |                  |            |                        |                | 300.0000                     | 000              | 0.00000       |
| 2 Payments and Debits                |                          |                  |            | 0 Deposits and Credits |                |                              |                  |               |
| 🔽 Clear All 📃 Clear None 🔕 Add 🏪 L   | layout • 🍸 🛛 Filter Reco | rds (F3)         |            | 🔽 Clear All 📃 Clea     | ar None 🛛 📀 Ad | ld 🛛 🟪 Layout 🔹 🍸 🛛 Filter R | Records (F3)     |               |
| Clear Date Number                    | Payee                    | Transaction Type | Payment    | Clear Date             | Number         | Payor                        | Transaction Type | Deposit       |
| 06/22/2015 10000011                  | payee 1                  | Misc Checks      | 120.00     |                        |                |                              |                  |               |
| Q 96/22/2015 10000012                | payee 1                  | Misc Checks      | 30.00      |                        |                |                              |                  |               |
|                                      | 2 Payments Cleared:      |                  | 150.000000 |                        |                | 0 Deposits Cleare            | ed:              | 0.0000        |
|                                      |                          |                  |            |                        |                |                              |                  |               |
| Phor Reconciliation Ending Balance - | Cleared Payme            | 150.000000       | Cleared    | Deposits =             | Ending Bala    | Ince Per Reconciliation      |                  |               |
| Bank Statement Ending Balance        | Lincleared Pavm          | ents +           | Unclearer  | i Denosits             | Bank           | Account Balance              | Difference       |               |
| 310.000000                           | oncleared Paym           | 0.000000         | onciente   | 0.000000               | Dalin          | 300.000000                   | Difference       | 10.00000      |
| 🖉 🔮 💡 Ready                          |                          |                  |            |                        |                | -                            |                  |               |

2. To add this as additional credit for the bank account, click the Add button in the Payments and Debits panel. Bank Reconciliation

|    | Reconcile Print Search Clear R<br>Details Attachments | ange Import View Close     |                  |            |            |   |
|----|-------------------------------------------------------|----------------------------|------------------|------------|------------|---|
|    | Bank Account Statement D                              | ate Ba                     | nk Name          |            |            |   |
|    | 08 06/24/2015                                         | ABC Bank                   |                  |            |            |   |
|    | 2 Payments and Debits                                 |                            | 1 (77)           |            |            |   |
|    | Clear All Clear None                                  | Add Layout • Y Filter Reco | Transaction Type | Payment    |            |   |
|    | Q 06/22/2015 100000                                   | 11 payee 1                 | Misc Checks      | 120.00     |            |   |
|    | 06/22/2015 100000                                     | 12 payee 1                 | Misc Checks      | 30.00      |            |   |
|    |                                                       |                            |                  |            |            |   |
|    |                                                       | 2 Payments Cleared:        |                  | 150.000000 |            |   |
| 3. | The Add Payment scre                                  | en opens.                  |                  |            |            |   |
|    | 🌀 Add Payment                                         |                            |                  |            |            | 8 |
|    | OK Cance                                              | el                         |                  |            |            |   |
|    |                                                       |                            |                  |            |            |   |
|    | Date:                                                 | 06/24/2015                 | 🖪 GL A           | Account:   | 50110-1001 | ¥ |
|    | Amount:                                               | 7.000                      | 000              |            |            |   |
|    | Description:                                          | late payment cha           | rges             |            |            |   |
|    |                                                       |                            |                  |            |            |   |
|    |                                                       | dv                         |                  |            |            |   |

×

- a. Set the date of the transaction in the Date field.
- b. In the GL Account field, select the account that will be used as counter-entry for the bank account.
  c. Enter amount of deposit/credit in the Amount field.
- d. In the Description field, enter the description of this transaction.

## 4. Click OK toolbar button.

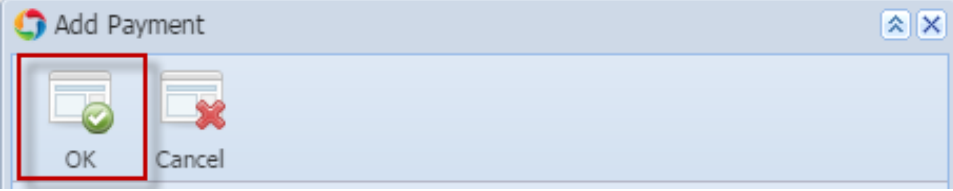

5. The Add Payment screen will be closed bringing you back to the **Bank Reconciliation screen**. The added payment/debit transaction will then be shown in Payments and Debits panel.

AGADMIN × Help ×

| Bank Reconciliation                 |                                  |            |                        |                                        |                   | * <b>•</b> • |
|-------------------------------------|----------------------------------|------------|------------------------|----------------------------------------|-------------------|--------------|
| Reconcile Print Search Clear Range  | Import View Close                |            |                        |                                        |                   |              |
| Details Attachments                 |                                  |            |                        |                                        |                   |              |
| Bank Account Statement Date         | Bank Name                        |            | G/L Account            | G/L Balance                            | Bank & G/L Baland | e Difference |
| 08 ¥ 06/24/2015                     | ABC Bank                         |            |                        | 293.000000                             |                   | 0.000000     |
| 3 Payments and Debits               |                                  |            | 0 Deposits and Credits |                                        |                   |              |
| Clear All 🔲 Clear None 📀 Add        | Layout • 🍸 Filter Records (F3)   |            | 🔽 Clear All 📄 Clear No | one   🗿 Add   🏪 Layout 👻 🍸 Filter Reco | rds (F3)          |              |
| Clear Date Number                   | Payee Transaction Type           | Payment    | Clear Date             | Number Payor                           | Transaction Type  | Deposit      |
| Q Ø 06/22/2015 10000011             | payee 1 Misc Checks              | 120.00     |                        |                                        |                   |              |
| 06/22/2015 10000012                 | payee 1 Misc Checks              | 30.00      |                        |                                        |                   |              |
| Q D6/24/2015                        | late payment ch Bank Transaction | 7.00       |                        |                                        |                   |              |
|                                     |                                  |            |                        |                                        |                   |              |
|                                     | 2 Payments Cleared:              | 150.000000 |                        | 0 Deposits Cleared:                    |                   | 0.000000     |
| Prior Reconciliation Ending Balance | - Cleared Payments +             | Cleared    | Deposits = E           | Ending Balance Per Reconciliation      |                   |              |
| 450.000000                          | 150.000000                       |            | 0.000000               | 300.00000                              |                   |              |
| Bank Statement Ending Balance       | - Uncleared Payments +           | Uncleared  | d Deposits -           | Bank Account Balance =                 | Difference        |              |
| 310.000000                          | 7.000000                         |            | 0.000000               | 293.000000                             |                   | 10.000000    |
| 🙆 😧 🦹 Ready                         |                                  |            |                        |                                        |                   |              |

6. Open Bank Transactions screen. It will show the added payment/debit.

| Menu                       | *   | Bank Transactions      |                         |            |          |          |
|----------------------------|-----|------------------------|-------------------------|------------|----------|----------|
| 🚆 🥔 Filter Menu            | Q   | 📖 🖂 🗖 🗖                |                         |            |          |          |
| 👺 Favorites                | +   |                        |                         |            |          |          |
| in Purchasing              |     | New View Kerresh Close |                         |            |          |          |
| i System Manager           |     | Hiter Records (F3)     | 17 records (1 selected) |            |          |          |
| Common Info                |     | Record No              | Checkbook               | Date       | Amount   | Posted   |
| Cashboard Cashboard        |     | FT BTRN-1              | 01                      | 10/07/2014 | 10.00    |          |
| 🚞 General Ledger           |     | BTRN-2                 | 01                      | 10/08/2014 | 10.00    | V        |
| Financial Reports          |     | BTRN-3                 | 01                      | 10/08/2014 | 50.00    | V        |
| Cash Management            |     | FT BTRN-4              | 01                      | 10/08/2014 | 50.00    | V        |
| Bank Deposits              |     | FT BTRN-5              | 01                      | 10/09/2014 | 100.00   | V        |
| Bank Transactions          | -11 | FI STRN-6              | 01                      | 10/22/2014 | 1.100.00 | <b>V</b> |
| Bank Transfers             |     | BTRN-7                 | 01                      | 11/14/2014 | 10.00    | 7        |
| Miscellaneous Checks       |     | FT BTRN-8              | 01                      | 02/02/2015 | 10.00    | <b>v</b> |
| A Park Account Register    |     | BTRN-9                 | 01                      | 02/02/2015 | 110.00   | V        |
| Banke                      |     | BTRN-10                | RR                      | 06/10/2015 | 100.00   | V        |
| Bank Accounts              |     | BTRN-11                | 08                      | 06/17/2015 | 10.00    |          |
| C Bank File Formats        |     | FI BTRN-12             | 08                      | 06/17/2015 | 7.00     |          |
| Check Register             |     | BWD-1                  | 08                      | 06/17/2015 | 150.00   |          |
| Credit Card Reconciliation |     | BTRN-13                | 08                      | 06/17/2015 | 10.00    |          |
| inventory                  |     | BWD-2                  | 09                      | 06/22/2015 | 100.00   | <b>V</b> |
| Purchasing                 | 1   | BTRN-14                | 09                      | 06/22/2015 | 50.00    | V        |
| 🛅 Sales                    |     | V STRN-16              | 08                      | 06/24/2015 | 7.00     | V        |

| Payroll | _ |         |
|---------|---|---------|
| Payroll | _ |         |
| - opton |   | Payroll |
|         |   |         |
|         |   |         |

| 🏮 Bank Transactions          |                              |                     |            | * 🗆 ×      |
|------------------------------|------------------------------|---------------------|------------|------------|
| New Save Search Delete       | Undo Unpost Recap Close      |                     |            |            |
| Bank Account: 08             | Balance: 293.0               | 00000 Currency: USD | Record No: | BTRN-16    |
| Date: 06/24/2015             | Type: Bank Transac           | tion                | Credit:    | 7.000000   |
| Description: late payment of | charges                      |                     | Location:  |            |
| C Remove Filter:             | ×Q                           |                     |            |            |
| GL Account                   | Description                  |                     | Del        | oit Credit |
| 50110-1001                   | PURCHASES WHEAT - WB -New Ha | ven Grain           |            | 7.00 0.00  |
|                              |                              | Total:              |            | 7.00 0.00  |
| 📀 🧕 🤶 Posted                 |                              |                     | 4 Page     | 1 of 1 🕨 🕅 |

1. In the Bank Reconciliation screen, Difference field shows 10.00. This amount is appearing on your Bank Statement as Interest gained, which is recorded by the bank but is not recorded in your book.

| Bank Reconcilation                     |                     |                 |          |                        |              |                       |                  | × • :         |
|----------------------------------------|---------------------|-----------------|----------|------------------------|--------------|-----------------------|------------------|---------------|
| Reconcile Print Search Clear Range Imp | ort View Close      |                 |          |                        |              |                       |                  |               |
| Details Attachments                    |                     |                 |          |                        |              |                       |                  |               |
| Bank Account Statement Date            | Bar                 | nk Name         |          | G/L Account            |              | G/L Balance           | Bank & G/L Balan | ce Difference |
| 08 💌 06/05/2014 📑 AB                   | IC Bank             |                 |          | 106040-40              |              | 547.0                 | 00               | 0.00          |
| 2 Payments and Debits                  |                     |                 |          | 0 Deposits and Credits |              |                       |                  |               |
| 🕼 Clear All 📄 Clear None 🔇 Add 🛛 Filte | r:                  | ×               |          | 🔽 Clear All 📄 Clear    | None 🛛 📀 Add | Filter:               | ×                |               |
| Clear Date Number                      | Payee T             | ransaction Type | Payment  | Clear Date             | Number       | Payor                 | Transaction Type | Deposit       |
| 06/04/2014                             | payee 1 N           | lisc Checks     | 120.00   |                        |              |                       |                  |               |
| <ul> <li>Q Ø 06/04/2014</li> </ul>     | payee 1 N           | lisc Checks     | 30.00    |                        |              |                       |                  |               |
|                                        | 2 Payments Cleared: |                 | 150.00   |                        |              | 0 Deposits Clearer    | 1:               | 0.00          |
|                                        | 2 rayments dearear  |                 |          |                        |              |                       |                  |               |
| Prior Reconcilation Ending Balance -   | Cleared Payme       | 150.00          | Cleared  | Deposits =             | Ending Balar | nce Per Reconcilation |                  |               |
| Bank Statement Ending Balance          | Uncleared Paym      | 150.00 +        | Uncleare | d Deposits -           | Bank A       | sccount Balance =     | Difference       |               |
| 557.00                                 |                     | 0.00            |          | 0.00                   |              | 547.00                |                  | 10.00         |
| 🙆 😒 🏆 Saved                            |                     |                 |          |                        |              |                       |                  |               |

2. To add this as additional credit for the bank account, click the Add button in the Payments and Debits panel.

|                                           | De.     | <b>7</b>         |         |
|-------------------------------------------|---------|------------------|---------|
| Reconcile Print Search Clear Range Import |         | Close            |         |
| Details Attachments                       |         |                  |         |
| Bank Account Statement Date               |         | Bank Name        |         |
| 08 🗸 06/05/2014 🖻 ABC E                   | Bank    |                  |         |
| 2 Payments and Debits                     |         |                  |         |
| Clear All Clear None 🔇 Add Filter:        |         | ×                |         |
| Clear Date Number                         | Payee   | Transaction Type | Payment |
| Q                                         | payee 1 | Misc Checks      | 120.00  |
| Q Ø 06/04/2014                            | payee 1 | Misc Checks      | 30.00   |
|                                           |         |                  |         |

3. The Add Payment screen opens.

| Add Payment      |                  |            |           | * × |
|------------------|------------------|------------|-----------|-----|
| OK Cano          | 6                |            |           |     |
| Date:<br>Amount: | 06/05/2014       | GL Account | 906250-40 | ~   |
| Description:     | late payment cha | rges       |           |     |
| 🔞 🔕 🖓 Rea        | tv               |            |           |     |

- **a.** Set the date of the transaction in the **Date field**.
- b. In the GL Account field, select the account that will be used as counter-entry for the bank account.
- c. Enter amount of deposit/credit in the Amount field.
- d. In the Description field, enter the description of this transaction.
- 4. Click OK toolbar button.

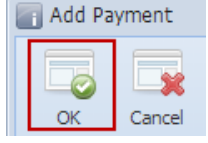

5. The Add Payment screen will be closed bringing you back to the Bank Reconciliation screen. The added payment/debit transaction will then be shown in Payments and Debits panel.

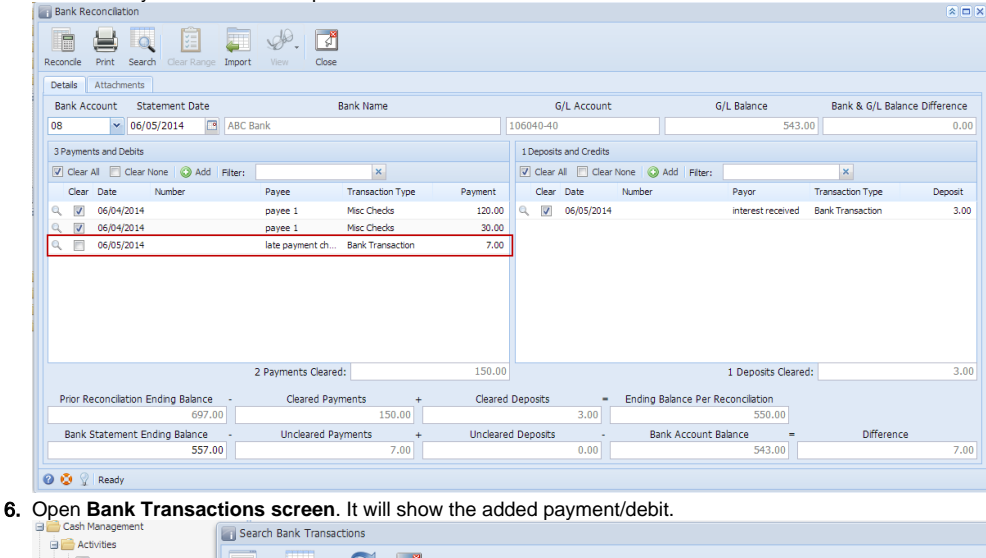

|                           | Search Bank Transaction                                                                                                    | ons                     |            |            |          |
|---------------------------|----------------------------------------------------------------------------------------------------|-------------------------|------------|------------|----------|
| 🖃 📻 Activities            |                                                                                                    |                         |            |            |          |
| Bank Deposits             |                                                                                                    |                         |            |            |          |
| Bank Transactions         | New Open Selected P                                                                                                    | efrech Close            |            |            |          |
| - 🔚 Bank Transfers        | New Openselected R                                                                                                    | circar cioac            |            |            |          |
| Miscellaneous Checks      | Filter Records (F3)                                                                                                    | 12 records (1 selected) |            |            |          |
| - 🔚 Bank Account Register | Record No.                                                                                                    | Checkbook               | Date       | Amount     | Posted   |
| Bank Reconciliation       | The contraction of the second second se | Checkbook               |            | , and an a |          |
| 🖃 🚞 Maintenance           | BTRN-1                                                                                                    | 1                       | 05/09/2014 | 69.00      |          |
| Banks                     | BTRN-2                                                                                                    | 05                      | 05/14/2014 | 15.00      | <b>S</b> |
| Bank Accounts             | BTRN-3                                                                                                    | 05                      | 05/14/2014 | 6.00       | <b>S</b> |
| Bank File Formats         | BTRN-4                                                                                                    | 07                      | 05/26/2014 | 100.25     | <b>V</b> |
| Accounts Payable          | BTRN-5                                                                                                    | 07                      | 05/26/2014 | 200.00     | <b>S</b> |
| 🗉 🚞 Accounts Receivable   | BTRN-6                                                                                                    | 06                      | 05/26/2014 | 50.00      | <b>S</b> |
| 🕀 🚞 Help Desk             | BWD-1                                                                                                    | 07                      | 05/26/2014 | 60.00      | <b>S</b> |
| 🗄 🚞 Customer Portal       | BTRN-7                                                                                                    | 08                      | 06/02/2014 | 10.00      | <b>S</b> |
|                           | BTRN-8                                                                                                    | 08                      | 06/02/2014 | 7.00       | <b>S</b> |
|                           | BWD-2                                                                                                    | 08                      | 06/02/2014 | 150.00     | <b>S</b> |
|                           | BTRN-9                                                                                                    | 08                      | 06/05/2014 | 3.00       | <b>V</b> |
|                           | BTRN-10                                                                                                    | 08                      | 06/05/2014 | 7.00       | <b>V</b> |

| e payment charges | scription<br>ES -CLARA CITY   |  | Location: | ebit 7.00    | Credi     |
|-------------------|-------------------------------|--|-----------|--------------|-----------|
| De                | C Scription<br>ES -CLARA CITY |  | De        | bit<br>7.00  | Cred<br>0 |
| De                | scription<br>ES -CLARA CITY   |  | De        | ebit<br>7.00 | Cred<br>0 |
| DU                | ES -CLARA CITY                |  |           | 7.00         | 0         |
|                   |                               |  |           |              |           |
|                   |                               |  |           |              |           |
|                   |                               |  |           |              |           |
|                   |                               |  |           |              |           |